### How to Access Reports.

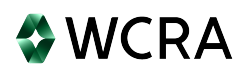

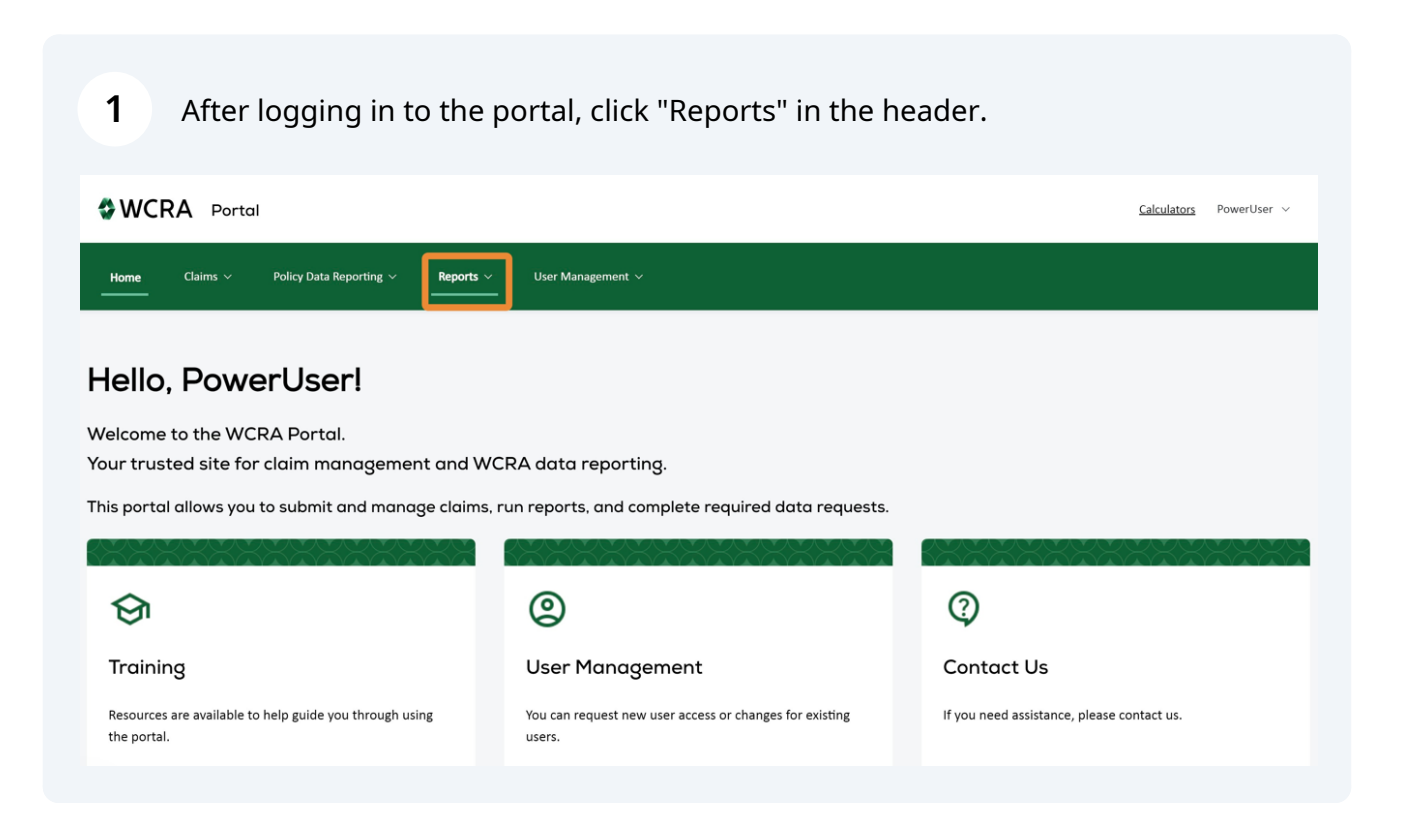

## 2 You have access to many reports (more to come!). To view claim reports, click "Reported Claims".

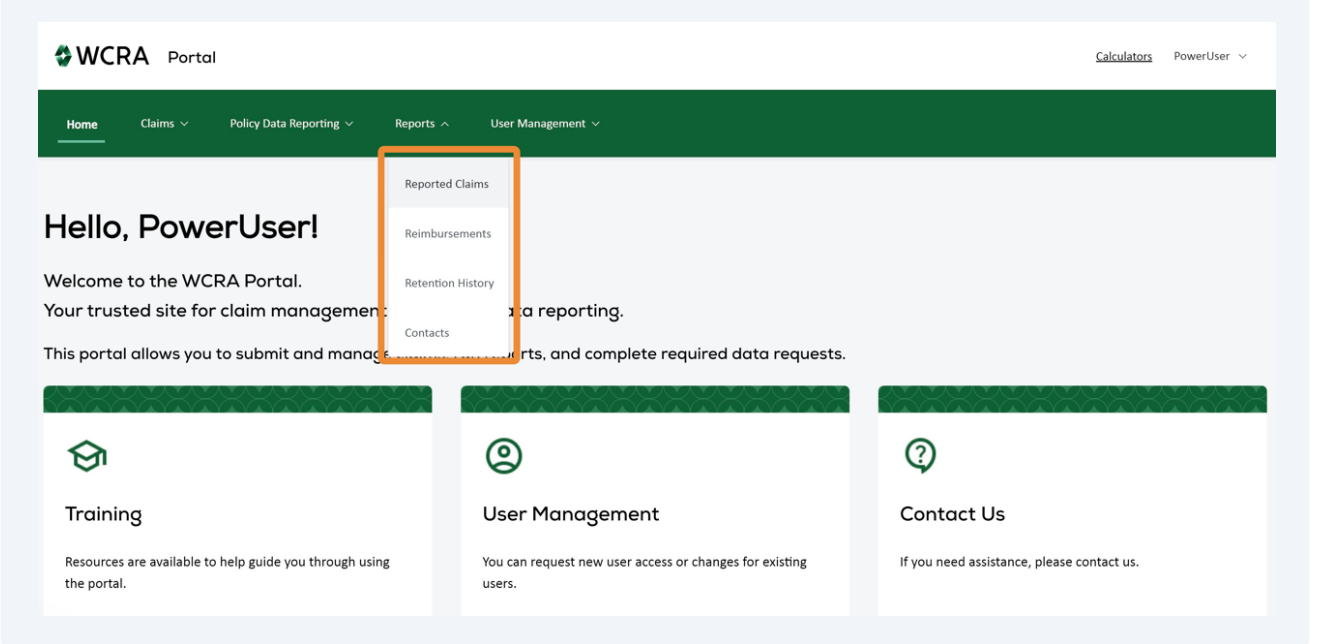

Use the filters to select a member and claim status.

| WCRA Portal                              |                                                                                 | <u>Calculators</u> PowerUser ~ |
|------------------------------------------|---------------------------------------------------------------------------------|--------------------------------|
| <u>Home</u> Claims ~ Policy Data Reporti | ig × <b>Reports</b> × User Management ×<br>———————————————————————————————————— |                                |
| Reported Claims                          |                                                                                 |                                |
| Member<br>Select                         | Claim Status<br>Open   Generate Report                                          |                                |
|                                          |                                                                                 |                                |
|                                          |                                                                                 |                                |
|                                          |                                                                                 |                                |
|                                          |                                                                                 |                                |

**4** After selecting the filters, click "Generate Report" to view the report.

| WCRA Portal                                            |                         |                 | <u>Calculators</u> PowerUser ~ |
|--------------------------------------------------------|-------------------------|-----------------|--------------------------------|
| Home Claims ~ Policy Data Reporting ~ <b>Reports</b> ~ | User Management  〜<br>– |                 |                                |
|                                                        |                         |                 |                                |
| Reported Claims                                        |                         |                 |                                |
| Member                                                 | Claim Status            | Generate Report |                                |
|                                                        | Search                  |                 |                                |
|                                                        | Open                    |                 |                                |
|                                                        | Pending                 |                 |                                |
|                                                        | Rejected                |                 |                                |
|                                                        | Closed                  |                 |                                |
|                                                        | Reportable File         |                 |                                |
|                                                        |                         |                 |                                |
|                                                        |                         |                 |                                |

**5** When the report is generated, you can export the report to Excel or PDF by using the links. The report will then be downloaded to your computer.

| WCF  | A Portal |                                          |           |                   | Calculators | PowerUser $\vee$ |
|------|----------|------------------------------------------|-----------|-------------------|-------------|------------------|
| Home | Claims 🗸 | Policy Data Reporting $ \smallsetminus $ | Reports ~ | User Management ∨ |             |                  |

#### **Reported Claims**

6

| Member     |                     | Claim Sta         | tus                 |                   | ∽ Gene        | erate Report           | Expor            | t to Excel              | Export to PDF |
|------------|---------------------|-------------------|---------------------|-------------------|---------------|------------------------|------------------|-------------------------|---------------|
| Claimant 🗢 | Member<br>Claim # 🗘 | WCRA<br>Claim # 🗘 | Date<br>of Injury ♀ | Claim<br>Status ≑ | Date Closed 🗘 | Retention<br>Amount \$ | Member<br>Paid ≎ | WCRA<br>Reimbursement 🗘 | TPA ‡         |
|            |                     | 12486             | 10/26/1992          | Closed            | 10/28/1996    | \$220,000.00           | \$151,845.99     | \$0.                    | 00 n/a        |
|            |                     | 17395             | 01/28/1993          | Closed            | 09/18/2007    | \$230,000.00           | \$110,902.42     | \$0.                    | 00 n/a        |
|            |                     | 18111             | 05/29/2000          | Closed            | 09/18/2007    | \$310,000.00           | \$47,283.47      | \$0.                    | 00 n/a        |
|            |                     | 0                 | 09/18/2016          | Rejected          | N/A           | \$500,000.00           | \$104,319.41     | \$0.                    | 00 n/a        |
|            |                     | 0                 | 08/23/2012          | Rejected          | N/A           | \$460,000.00           | \$147,819.03     | \$0.                    | 00 n/a        |
|            |                     | 23141             | 02/05/2019          | Open              | N/A           | \$500,000.00           | \$334,077.83     | \$0.                    | 00 n/a        |
|            |                     | 16601             | 04/26/1999          | Closed            | 05/24/2005    | \$290,000.00           | \$162,607.57     | \$0.                    | 00 n/a        |

# To view the Reimbursements report, click "Reports" in the header, then click "Reimbursements".

| WCRA Portal                                  |                   |                     |                   |               |                       |                  | <u>Calculators</u>      | PowerUser $\vee$ |
|----------------------------------------------|-------------------|---------------------|-------------------|---------------|-----------------------|------------------|-------------------------|------------------|
| <u>Home</u> Claims ~ Policy Data Reporting ~ | Reports A Us      | er Management 🗸     | ,                 |               |                       |                  |                         |                  |
|                                              | Reported Claims   |                     |                   |               |                       |                  |                         |                  |
| Reported Claims                              | Reimbursements    |                     |                   |               |                       |                  |                         |                  |
| Member                                       | Retention History | us                  |                   |               |                       |                  |                         |                  |
|                                              | 3<br>Contacts     |                     |                   | ~ G           | ienerate Report       | Expor            | rt to Excel             | Export to PDF    |
| Claimant                                     | WCRA<br>Claim # 🗢 | Date<br>of Injury ≎ | Claim<br>Status ≑ | Date Closed 🗘 | Retention<br>Amount 🗘 | Member<br>Paid ≎ | WCRA<br>Reimbursement ‡ | TPA ‡            |
|                                              | 12486             | 10/26/1992          | Closed            | 10/28/1996    | \$220,000.00          | \$151,845.99     |                         | \$0.00 n/a       |
|                                              | 17395             | 01/28/1993          | Closed            | 09/18/2007    | \$230,000.00          | \$110,902.42     |                         | \$0.00 n/a       |
|                                              | 18111             | 05/29/2000          | Closed            | 09/18/2007    | \$310,000.00          | \$47,283.47      |                         | \$0.00 n/a       |
|                                              | 0                 | 09/18/2016          | Rejected          | N/A           | \$500,000.00          | \$104,319.41     |                         | \$0.00 n/a       |
|                                              | 0                 | 08/23/2012          | Rejected          | N/A           | \$460,000.00          | \$147,819.03     |                         | \$0.00 n/a       |
|                                              | 23141             | 02/05/2019          | Open              | N/A           | \$500,000.00          | \$334,077.83     |                         | \$0.00 n/a       |
|                                              | 16601             | 04/26/1999          | Closed            | 05/24/2005    | \$290,000.00          | \$162,607.57     |                         | \$0.00 n/a       |

Use the filter to select the member.

| WCRA Portal          |                                 |           | Calculat          | <u>ırs</u> PowerUser ∨ |
|----------------------|---------------------------------|-----------|-------------------|------------------------|
| <u>Home</u> Claims ~ | Policy Data Reporting $ 	imes $ | Reports ∨ | User Management V |                        |
| Reimbursem           | ents                            |           |                   |                        |
| Member<br>Select     |                                 | ~         | Generate Report   |                        |
|                      |                                 |           |                   |                        |
|                      |                                 |           |                   |                        |
|                      |                                 |           |                   |                        |
|                      |                                 |           |                   |                        |
|                      |                                 |           |                   |                        |

**8** Then click "Generate Report" to view the report.

| WCRA Portal                                                              | Calculators | PowerUser $\vee$ |
|--------------------------------------------------------------------------|-------------|------------------|
| Home Claims × Policy Data Reporting × <b>Reports</b> × User Management × |             |                  |
|                                                                          |             |                  |
| Reimbursements                                                           |             |                  |
| Member Cenerate Report                                                   |             |                  |
|                                                                          |             |                  |
|                                                                          |             |                  |
|                                                                          |             |                  |

9

The report can be viewed on the screen or downloaded to your computer by using the "Export to Excel" or "Export to PDF" links.

| WCR         | A Portal |                         |           |                   | <u>Calculators</u> | PowerUser 🗸 |
|-------------|----------|-------------------------|-----------|-------------------|--------------------|-------------|
| <u>Home</u> | Claims 🗸 | Policy Data Reporting 🗸 | Reports ~ | User Management V |                    |             |

#### Reimbursements

| Member            |                    |                     |                |                                         |                           |                         |                         | _                       |                           |           |                |
|-------------------|--------------------|---------------------|----------------|-----------------------------------------|---------------------------|-------------------------|-------------------------|-------------------------|---------------------------|-----------|----------------|
|                   |                    |                     | × ~            | Generate Report                         |                           |                         |                         | Expo                    | ert to Excel              |           | Export to PDF  |
| WCRA<br>Claim # 🗘 | Claimant<br>Name ≑ | Member<br>Claim # 🗘 | Request Date 🗘 | Requested<br>Reimbursement<br>Amount \$ | Reimbursement<br>Status 🗘 | Paid/Returned<br>Date ≑ | Med Paid<br>Thru Date 🗘 | Ind Paid<br>Thru Date 🗘 | Reimbursement<br>Amount ‡ | Check # ♀ | Requested By 🗢 |
|                   |                    |                     | 09/30/2023     | \$1,353.74                              | Paid                      | 10/03/2023              | 08/23/2023              | 09/29/2023              | \$1,353.74                | 3010725   |                |
|                   |                    |                     | 08/19/2023     | \$89,902.41                             | Paid                      | 09/18/2023              | 08/16/2023              | 07/14/2020              | \$89,034.53               | 3010593   |                |
|                   |                    |                     | 04/20/2023     | \$2,417.81                              | Paid                      | 04/21/2023              | 03/16/2023              | 04/19/2023              | \$2,417.81                | 3009393   |                |
|                   |                    |                     | 10/06/2022     | \$4,525.62                              | Paid                      | 10/07/2022              | 09/29/2022              | 10/05/2022              | \$4,525.62                | 3007813   |                |
|                   |                    |                     | 03/09/2022     | \$14,466.00                             | Paid                      | 03/11/2022              | 02/22/2022              | 03/08/2022              | \$12,366.00               | 3006085   |                |
|                   |                    |                     | 10/04/2021     | \$82,570.83                             | Paid                      | 11/02/2021              | 09/23/2021              | 10/29/2020              | \$82,570.83               | 3005054   |                |

# **10** To view the Retention History report, click "Reports" in the header, then click "Retention History".

| WCI                | RA Portal          | l                            |                |                                         |                           |                         |                         |                         |                           | Calculators | ≥ PowerUser ∨  |
|--------------------|--------------------|------------------------------|----------------|-----------------------------------------|---------------------------|-------------------------|-------------------------|-------------------------|---------------------------|-------------|----------------|
| <u>Home</u>        | Claims ~           | Policy Data Reporting $\sim$ | P Reports A    | User Manageme                           | ent V                     |                         |                         |                         |                           |             |                |
|                    |                    |                              | Reported C     | laims                                   |                           |                         |                         |                         |                           |             |                |
| Reim               | oursem             | ients                        | Reimburser     | ments                                   |                           |                         |                         |                         |                           |             |                |
| Member             |                    |                              | Retention H    | listory                                 |                           |                         |                         |                         |                           |             |                |
|                    |                    |                              | Contacts       | te Report                               |                           |                         |                         | Exp                     | ort to Excel              |             | Export to PDF  |
| WCRA<br>Claim # \$ | Claimant<br>Name 🗘 | Member<br>Claim # 🗢          | Request Date 🗘 | Requested<br>Reimbursement<br>Amount \$ | Reimbursement<br>Status 🗘 | Paid/Returned<br>Date ≑ | Med Paid<br>Thru Date 🗘 | Ind Paid<br>Thru Date 🗘 | Reimbursement<br>Amount ‡ | Check # ♀   | Requested By 🗘 |
|                    |                    |                              | 09/30/2023     | \$1,353.74                              | Paid                      | 10/03/2023              | 08/23/2023              | 09/29/2023              | \$1,353.74                | 3010725     |                |
|                    |                    |                              | 08/19/2023     | \$89,902.41                             | Paid                      | 09/18/2023              | 08/16/2023              | 07/14/2020              | \$89,034.53               | 3010593     |                |
|                    |                    |                              | 04/20/2023     | \$2,417.81                              | Paid                      | 04/21/2023              | 03/16/2023              | 04/19/2023              | \$2,417.81                | 3009393     |                |
|                    |                    |                              | 10/06/2022     | \$4,525.62                              | Paid                      | 10/07/2022              | 09/29/2022              | 10/05/2022              | \$4,525.62                | 3007813     |                |
|                    |                    |                              | 03/09/2022     | \$14,466.00                             | Paid                      | 03/11/2022              | 02/22/2022              | 03/08/2022              | \$12,366.00               | 3006085     |                |

Use the filter to select the member.

| WCRA Portal                                  |           |                   | Calculators | PowerUser $ \lor $ |
|----------------------------------------------|-----------|-------------------|-------------|--------------------|
| <u>Home</u> Claims ~ Policy Data Reporting ~ | Reports ~ | User Management V |             |                    |
| Retention History                            |           |                   |             |                    |
| Member<br>Select                             | ~ G       | Senerate Report   |             |                    |
|                                              |           |                   |             |                    |
|                                              |           |                   |             |                    |
|                                              |           |                   |             |                    |

**12** Then click "Generate Report" to view the report.

| WCRA Portal                                                              | Calculators | PowerUser $\vee$ |
|--------------------------------------------------------------------------|-------------|------------------|
| Home Claims v Policy Data Reporting v <b>Reports</b> v User Management v |             |                  |
|                                                                          |             |                  |
| Retention History                                                        |             |                  |
| Member X V Generate Report                                               |             |                  |
|                                                                          |             |                  |
|                                                                          |             |                  |
|                                                                          |             |                  |
|                                                                          |             |                  |

**13** The report can be viewed on the screen or downloaded to your computer by using the "Export to Excel" or "Export to PDF" links.

| WCF  | A Portal |                                 |           |                   | Calculators | PowerUser $ \lor $ |
|------|----------|---------------------------------|-----------|-------------------|-------------|--------------------|
| Home | Claims 🗸 | Policy Data Reporting $ 	imes $ | Reports ~ | User Management V |             |                    |
|      |          |                                 |           |                   |             |                    |

### **Retention History**

| Member        |                   |                    |                    |                  |                   |  |  |
|---------------|-------------------|--------------------|--------------------|------------------|-------------------|--|--|
|               | ×                 | ✓ Generate Report  |                    | Export to Excel  |                   |  |  |
| Policy Year 🗢 | Retention Level 🗢 | Retention Amount 🗘 | Reportable Level 🗢 | Effective Date 🗢 | Expiration Date 🗘 |  |  |
| 2023          | Low               | \$500,000.00       | \$250,000.00       | 01/01/2023       | 01/01/2024        |  |  |
| 2022          | Low               | \$500,000.00       | \$250,000.00       | 01/01/2022       | 01/01/2023        |  |  |
| 2021          | Low               | \$500,000.00       | \$250,000.00       | 01/01/2021       | 01/01/2022        |  |  |
| 2020          | Low               | \$500,000.00       | \$250,000.00       | 01/01/2020       | 01/01/2021        |  |  |
| 2019          | Low               | \$500,000.00       | \$250,000.00       | 01/01/2019       | 01/01/2020        |  |  |

### **14** To view the Contacts report, click "Reports" in the header, then click "Contacts".

|                      | rtal                            |                                    |                    |                  | <u>Calculators</u> PowerUser ∨ |
|----------------------|---------------------------------|------------------------------------|--------------------|------------------|--------------------------------|
| <u>Home</u> Claims ~ | Policy Data Reporting $ 	imes $ | <b>Reports</b> A User Management V |                    |                  |                                |
|                      |                                 | Reported Claims                    |                    |                  |                                |
| Retention            | History                         | Reimbursements                     |                    |                  |                                |
| Member               |                                 | Retention History                  |                    |                  |                                |
|                      |                                 | Contacts                           |                    | Export to Excel  | Export to PDF                  |
| Policy Year 🗢        | Retention Level 🗢               | Retention Amount 🜩                 | Reportable Level 🗘 | Effective Date 🗢 | Expiration Date 🗢              |
| 2023                 | Low                             | \$500,000.00                       | \$250,000.00       | 01/01/2023       | 01/01/2024                     |
| 2022                 | Low                             | \$500,000.00                       | \$250,000.00       | 01/01/2022       | 01/01/2023                     |
| 2021                 | Low                             | \$500,000.00                       | \$250,000.00       | 01/01/2021       | 01/01/2022                     |
| 2020                 | Low                             | \$500,000.00                       | \$250,000.00       | 01/01/2020       | 01/01/2021                     |
| 2019                 | Low                             | \$500,000.00                       | \$250,000.00       | 01/01/2019       | 01/01/2020                     |

Use the filter to select the member or TPA.

| WCRA Portal                         |                               | <u>Calculators</u> PowerUser ∨ |
|-------------------------------------|-------------------------------|--------------------------------|
| Home Claims v Policy Data Reporting | ✓ Reports ✓ User Management ✓ |                                |
| Contrata                            |                               |                                |
| Contacts                            |                               |                                |
| Member or TPA<br>Select             | ✓ Generate Report             |                                |
|                                     |                               |                                |
|                                     |                               |                                |
|                                     |                               |                                |
|                                     |                               |                                |
|                                     |                               |                                |

### **16** Then click "Generate Report" to view the report.

| WCRA Portal                           |                             | <u>Calculators</u> | PowerUser $\vee$ |
|---------------------------------------|-----------------------------|--------------------|------------------|
| Home Claims ~ Policy Data Reporting ~ | Reports V User Management V |                    |                  |
|                                       |                             |                    |                  |
| Contacts                              |                             |                    |                  |
| Member or TPA                         | X V Generate Report         |                    |                  |
|                                       |                             |                    |                  |
|                                       |                             |                    |                  |
|                                       |                             |                    |                  |
|                                       |                             |                    |                  |
|                                       |                             |                    |                  |

**17** The report can be viewed on the screen or downloaded to your computer by using the "Export to Excel" or "Export to PDF" links.

| WCRA Portal       |               |                       |                                   |                 |                 |                 |             | <u>Calculators</u> | PowerUs       | er ∨    |       |
|-------------------|---------------|-----------------------|-----------------------------------|-----------------|-----------------|-----------------|-------------|--------------------|---------------|---------|-------|
| <u>Home</u>       | Claims 🗸      | Policy Data Reporting | Reports ~                         | User Management | ~               |                 |             |                    |               |         |       |
| Conta             | cts           |                       |                                   |                 |                 |                 |             |                    |               |         |       |
| Conta             |               |                       |                                   |                 |                 |                 |             |                    |               |         |       |
| Member or TPA     |               |                       |                                   |                 |                 |                 |             |                    |               |         |       |
|                   |               |                       | * ~                               | Generate Report |                 | Export to Excel |             |                    | Export to PDF |         |       |
| Entity Type 🗘     | Entity Name 🗘 | Contact Name 🗘        | Job Title 🗘                       | Company 🗘       | Email Address 🗘 | Phone ≑         | Address 1 🗘 | Address 2 🗘        | City ‡        | State 🗘 | Zip ‡ |
| Member            |               |                       |                                   |                 |                 |                 |             |                    | Stamford      | CT      | 06904 |
| Member            |               |                       | Team Specialist                   |                 |                 |                 |             |                    | Minneapolis   | MN      | 55440 |
| Member            |               |                       | Human resources<br>Analyst Senior |                 |                 |                 |             |                    | Duluth        | MN      | 55802 |
| Member            |               |                       | Data Reporting Anaylst            |                 |                 |                 |             |                    | Charlotte     | NC      | 28217 |
| 1 to 4 of 4 items | i             |                       |                                   |                 |                 |                 |             |                    |               |         |       |

### **18** Click "Home" in the main menu to return to the home screen.

| WCF               | RA Portal     |                         |                                   |                 |                 |                 |             |             | Calculators   | PowerUs | ier ∨ |
|-------------------|---------------|-------------------------|-----------------------------------|-----------------|-----------------|-----------------|-------------|-------------|---------------|---------|-------|
| Home              | Claims 🗸      | Policy Data Reporting 🔨 | - Reports -                       | User Management | ~               |                 |             |             |               |         |       |
| Conta             | icts          |                         |                                   |                 |                 |                 |             |             |               |         |       |
| Mombor or TPA     |               |                         |                                   |                 |                 |                 |             |             |               |         |       |
|                   |               |                         | * •                               | Generate Report |                 | Export to Excel |             |             | Export to PDF |         |       |
| Entity Type 🗘     | Entity Name 🗘 | Contact Name 🗘          | Job Title 🗘                       | Company 🗘       | Email Address 🗘 | Phone 🗘         | Address 1 🗘 | Address 2 🗘 | City ‡        | State 🗘 | Zip ‡ |
| Member            |               |                         |                                   |                 |                 |                 |             |             | Stamford      | CT      | 06904 |
| Member            |               |                         | Team Specialist                   |                 |                 |                 |             |             | Minneapolis   | MN      | 55440 |
| Member            |               |                         | Human resources<br>Analyst Senior |                 |                 |                 |             |             | Duluth        | MN      | 55802 |
| Member            |               |                         | Data Reporting Anaylst            |                 |                 |                 |             |             | Charlotte     | NC      | 28217 |
| 1 to 4 of 4 items |               |                         |                                   |                 |                 |                 |             |             |               |         |       |